Open de KNLTB clubapp op je mobiel of tablet.

Heb je die nog niet dan hieronder de links

- Hier te downloaden uit de App Store voor iOS apparaten
- Hier te downloaden uit de Google Play Store voor Android apparaten

Open de app en ga naar Meer (Stap 1) >> App instellingen (Stap 2)

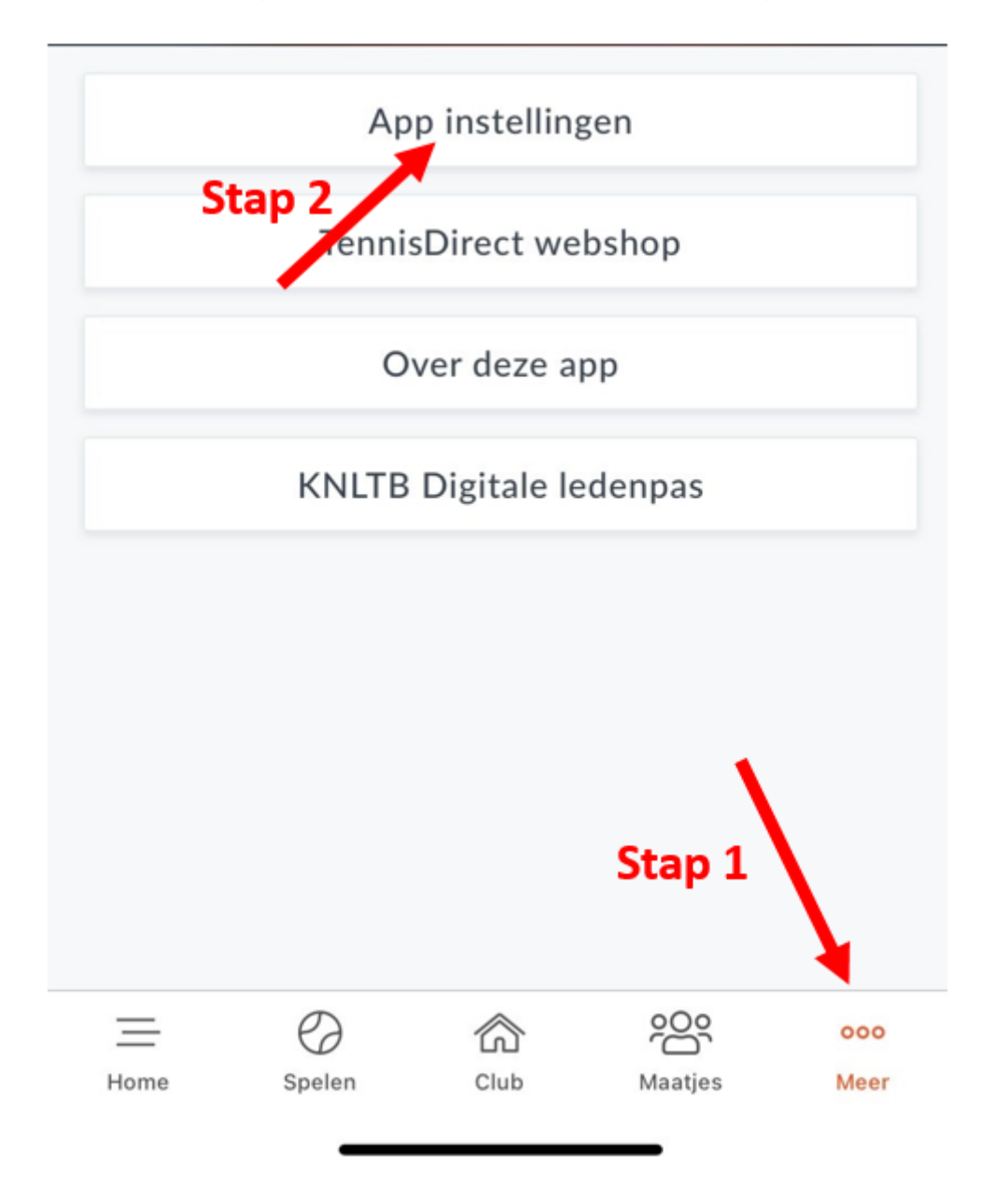

Klik op de betreffende Push-notificaties en kies **zet de functie aan** (slider naar rechts zoals hieronder)

Hieronder zijn de aanbevolen berichten geactiveerd zodat je op de hoogte bent van al het nieuws van de club.

| App instellingen  |                      |                     |  |
|-------------------|----------------------|---------------------|--|
| Push-notificaties |                      |                     |  |
| CLU               | JB                   |                     |  |
| Clu               | ubnieuws             |                     |  |
| Re                | eserveringen         |                     |  |
| Me                | elding               | 1 uur van tevoren > |  |
| La                | dder uitdagingen     |                     |  |
| Cl                | ubevenementen        |                     |  |
| Me                | elding               | 1 dag van tevoren > |  |
| Di                | ensten               |                     |  |
| Me                | elding               | 1 uur van tevoren > |  |
| Gr                | oepsberichten        |                     |  |
| KNI               | LTB                  |                     |  |
| K١                | NLTB nieuws          |                     |  |
| Se                | rviceberichten       |                     |  |
| Ac                | ties en aanbiedingen |                     |  |

| Agenda synchronisatie              |  |
|------------------------------------|--|
| Zet in agenda                      |  |
| Welke types wil je synchroniseren? |  |
| Reserveringen                      |  |
| Clubevenementen                    |  |
| Diensten                           |  |
| App synct naar agenda:             |  |
| Digitale Ledenpas                  |  |
| Beveiliging digitale ledenpas      |  |

\_\_\_\_\_

Vragen?

Neem contact op met <u>padel@tcwesterbork.nl</u> of als je ons op het park ziet of in de <u>whatsapp groep</u> QR code whatsapp groep

PADEL Racket Club W'bork

WhatsApp-groep

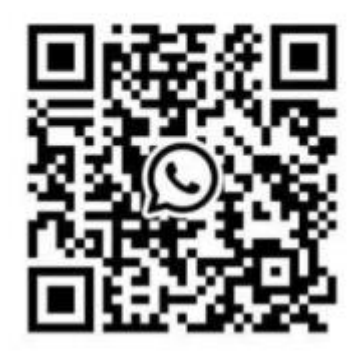